# Auftrag übertragen (nur Standortadministratoren)

Ausgangssituation:

Sie möchten einen vergebenen Auftrag in das Folgejahr übertragen.

Das Vorgehen ist zunächst völlig analog zu C.1.6.

### Schritt 1:

Klicken Sie im Menü Maßnahme / Auftrag auf den Schriftzug Auftrag übertragen.

| MASSNAHME/AUFTRAG                     |
|---------------------------------------|
| Maßnahme bearbeiten                   |
| Auftrag erfassen                      |
| Auftrag bearbeiten                    |
| Auftragsvergabe fachlich<br>freigeben |
| Auftrag vergeben                      |
| Auftrag stornieren                    |
| Auftrag abrechnen                     |
| Auftrag übertragen(AGR)               |
| AKQUISE VON FLÄCHEN                   |
| HAUSHALTSJAHR                         |
| FINANZPLANUNG UND<br>AUSWERTUNGEN     |
| ORGANISATION                          |
| DOKUMENTE DRUCKEN                     |
| HILFE                                 |
| ABMELDEN                              |

# Schritt 2:

Sollte der Auftrag, den Sie übertragen wollen, nicht unmittelbar in der unteren Liste erkenn- und auswählbar sein, so könnten Sie als Suchfilter

- das HH-Jahr definieren, über das Sie suchen wollen
- die Auftragsnummer eingeben (auch die Eingabe von einem Prefix (einem Anfang der Kennung) oder einem Teil sind hier möglich und oft zielführend)
- den Auftragnehmer der in dem gesuchten Auftrag eingetragen ist
- Listenpunktdie Betreuungseinheit vorgeben.

| Suchfilter      |        |   |   | ٠ |
|-----------------|--------|---|---|---|
|                 |        |   |   |   |
| Jahr:           | 2019 😂 |   |   |   |
| Auftragsnummer: |        | ] |   |   |
| Auftragnehmer:  | alle   |   |   | 0 |
| BetrEinheit:    | alle   |   | 0 |   |
| HH-Stelle:      | alle   |   | 0 |   |
| Suchen          |        |   |   |   |
|                 |        |   |   |   |

# Schritt 3:

Wählen Sie aus der Ergebnisliste Ihrer Suche abschließend den Auftrag durch einen "Klick" auf die

#### Zeile aus, die Sie übertragen wollen.

| Auftrags-ID <sup>†</sup> | Auftragnehmer        | Gebiet                                      | Fläche                                               | Gesamt |
|--------------------------|----------------------|---------------------------------------------|------------------------------------------------------|--------|
| A-S-300-<br>156/19       | Höllgärtner, Michael | Wiedehopf Pfalz                             | Verbreitungsgebiet Wiedehopf Vorder- und<br>Südpfalz |        |
| A-S-300-<br>233/19       | Hellwig, Holger      | Feldhamster Rheinhessen                     |                                                      |        |
| A-S-300-<br>3076/19      | Höllgärtner, Michael | Wiedehopf Pfalz                             | Verbreitungsgebiet Wiedehopf Vorder- und<br>Südpfalz |        |
| A-S-312-<br>1552/19      | Benkel, Sebastian    | Täler und Verlandungszone am<br>Gelterswoog | Rotenwoogtal                                         |        |

Es öffnet sich ein Formular, mit den Feldern

- Gründe für die Übertragung und
- Maßnahmezeitraum.

| Übertragungsdetalls           |                                    |
|-------------------------------|------------------------------------|
|                               |                                    |
| Gründe für Übertragung:       |                                    |
|                               |                                    |
|                               |                                    |
|                               |                                    |
|                               |                                    |
|                               |                                    |
|                               | 6                                  |
| *Maßnahmenzeitraum von - bis: |                                    |
|                               | 03 😋 2019 😋 09 😋 2019 😋 Hinzufugen |
|                               |                                    |

### Schritt 4:

Bearbeiten Sie die Attribute und speichern Sie Ihre Übertragung abschließend, so dass der Auftrag nun im Folgejahr sichtbar ist.

| Zusatzinfo |                  |           |           |
|------------|------------------|-----------|-----------|
|            |                  |           |           |
|            | weiterer Auftrag | Speichern | Abbrechen |

**Hinweis:** Die Informationen im Reiter Zusatzinfo geben Ihnen Hinweise, wer den Auftrag erstellt hat, wann Sie zuletzt geändert wurde und weitere Detailinformationen zum ausgewählten Auftrag.

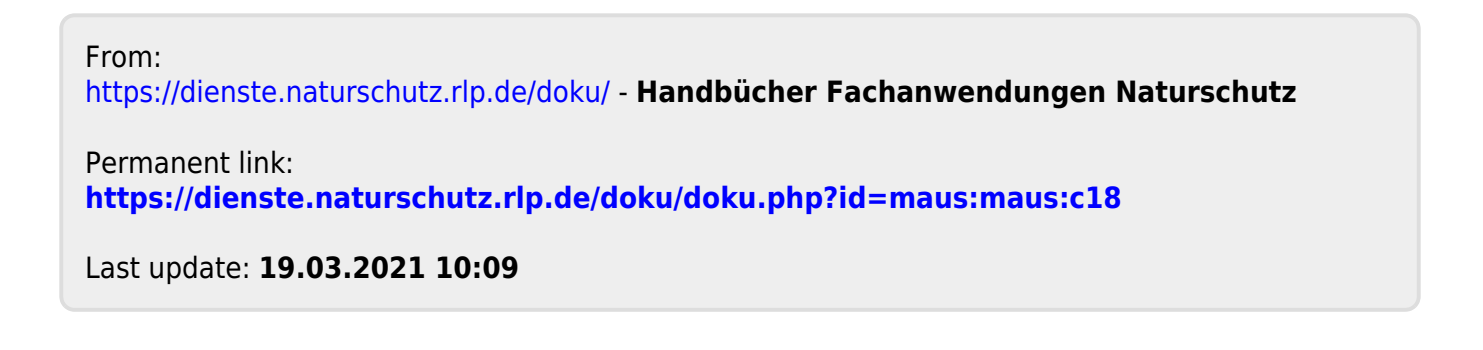